## Les services en ligne Turboself

Le Lycée Marguerite de Navarre a mis en place, pour la demi-pension, un service Turboself sur Internet.

Ce service en ligne permet aux parents d'effectuer :

- la création d'un compte en ligne ;

- un paiement sécurisé ;

- de consulter le solde ;

-de consulter l'historique des repas consommés ;

-de réserver leurs repas pour les élèves détenteurs d'une carte de demi-pension (réservation possible jusqu'à minuit, la veille du repas).

| <image/>                                                                                                    |   |                                                                                                    |
|----------------------------------------------------------------------------------------------------|---|----------------------------------------------------------------------------------------------------|
| VOUS AVEZ   DÉJÀ UN COMPTE:   Image: Comparison of the comptein of the comparison of the comparison of the co |   | Eucée<br>Marguerite<br>de Navarre<br>B O U R O E S<br>Contacter mon établissement scolaire                                                                                       |
| Example 1                                                                                                    |   | VOUS AVEZ<br>DÉJÀ UN COMPTE :                                                                                                    |
| CONNEXION<br>Mot de passe oublié(s) ?<br>Vous n'avez pas encore de compte ?<br>Demandez la création d'un compte. Votre<br>établissement scolaire traitera la demande dans un<br>délai de 48h. (pendant les vacances scolaires, ce<br>délai peut être plus long)                                                                                                    | - |                                                                                                    |
| Mot de passe oublié(s)?<br>Vous n'avez pas encore de compte ?<br>Demandez la création d'un compte. Votre<br>établissement scolaire traitera la demande dans un<br>délai de 48h. (pendant les vacances scolaires, ce<br>délai peut être plus long)                                                                                                    | - | CONNEXION                                                                                                    |
| Vous n'avez pas encore de compte ?<br>Demandez la création d'un compte. Votre<br>établissement scolaire traitera la demande dans un<br>délai de 48h. (pendant les vacances scolaires, ce<br>délai peut être plus long)                                                                                                    |   | Mot de passe oublié(s)?                                                                                                    |
| Demandez la création d'un compte. Votre<br>établissement scolaire traitera la demande dans un<br>délai de 48h. (pendant les vacances scolaires, ce<br>délai peut être plus long)                                                                                                    |   | Vous n'avez pas encore de compte ?                                                                                                    |
|                                                                                                    |   | Demandez la création d'un compte. Votre<br>établissement scolaire traitera la demande dans un<br>délai de 48h. (pendant les vacances scolaires, ce<br>délai peut être plus long) |

Pour faire une demande de création de compte, veuillez vous référer au lien présent sur le site Internet de votre établissement.

#### CRÉER UN COMPTE

En savoir plus 🐱

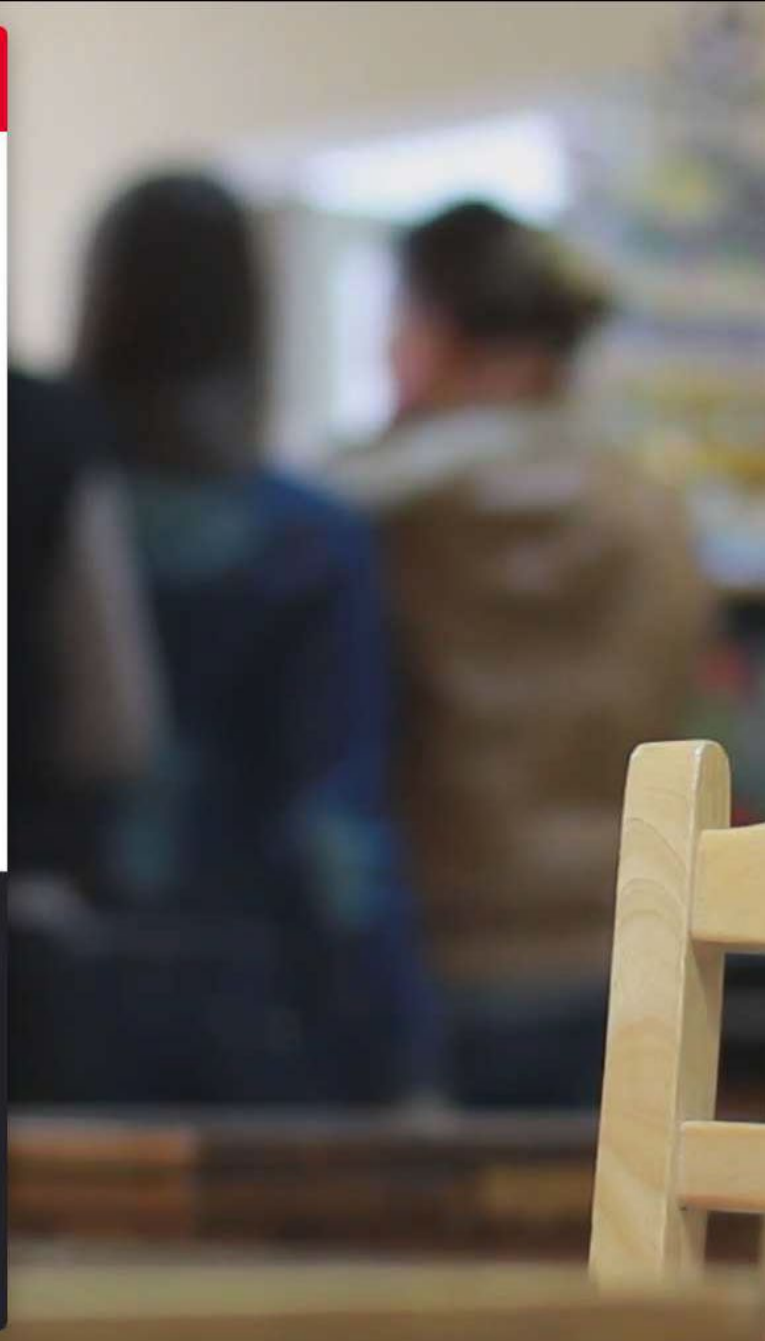

1<sup>ÈRE</sup> ÉTAPE : CONNECTEZ-VOUS : https://espacenumerique.turbo-self.com/Connexion.aspx?id=258

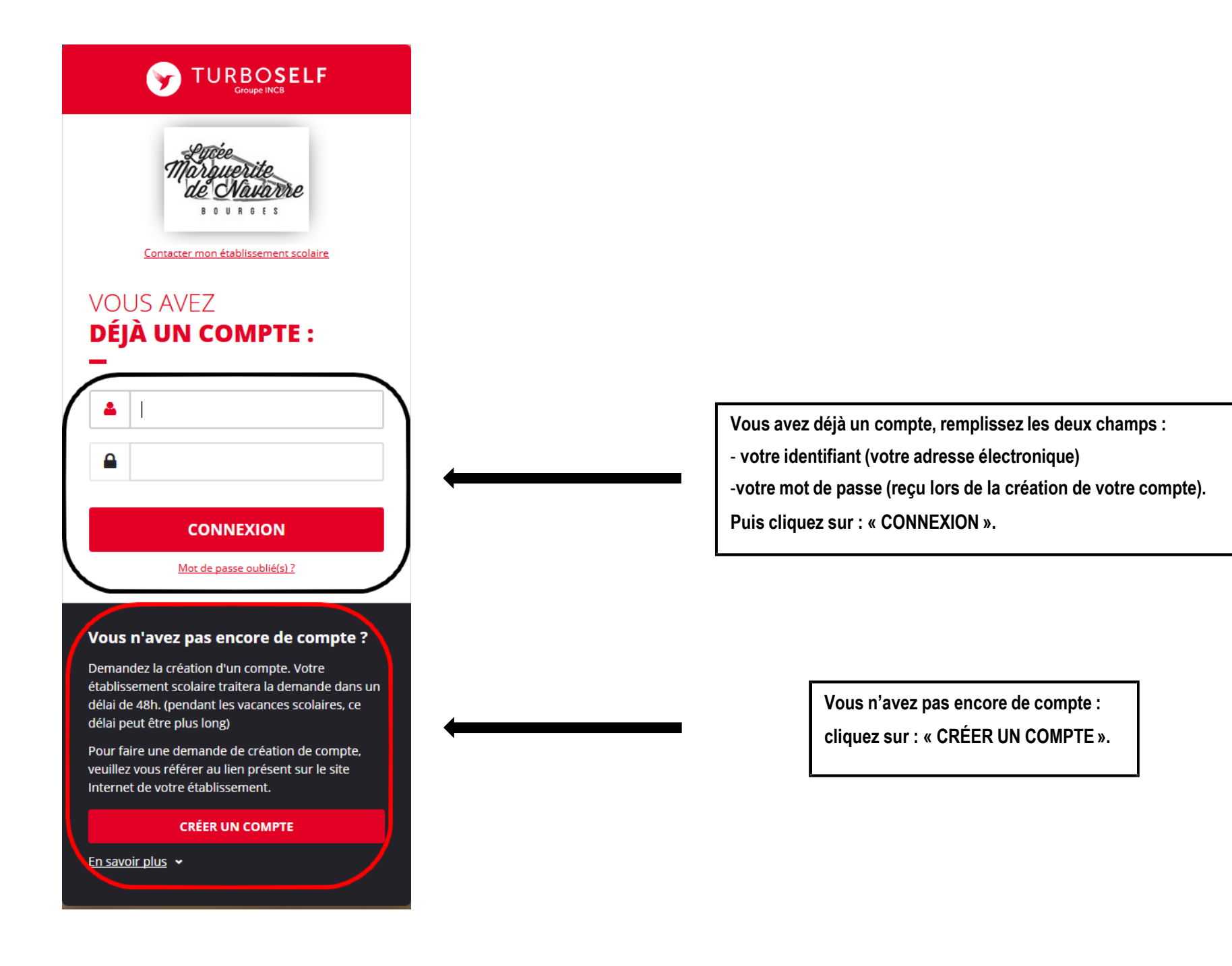

### POUR LA DEMANDE DE CRÉATION D'UN COMPTE

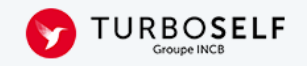

# DEMANDE DE CRÉATION DE COMPTE

Veuillez saisir les informations suivantes afin qu'une demande de création de compte parvienne à l'établissement. Vous receverez dans un délai de 48h, un Email avec vos informations de connexion. (pendant les vacances scolaires, ce délai peut être plus long)

| N° de la carte Self ou identifiant biométrie | (5 derniers chiffres) |
|----------------------------------------------|-----------------------|
| Nom du titulaire de la carte Self*           |                       |
| Prénom du titulaire de la carte Self*        |                       |
| Votre Email*                                 |                       |
| Veuillez ressaisir votre Email*              |                       |
|                                              |                       |

**ENVOYER** 

J'ai pris connaissance, par la politique de confidentialité des conditions dans lesquelles mes données personnelles sont collectées et traitées

Retour

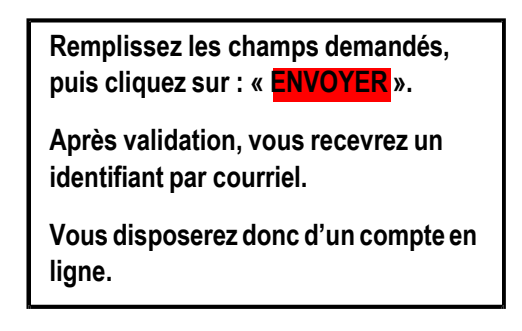

#### 2<sup>ÈME</sup> ÉTAPE

### **CONSULTER LES DIFFÉRENTS SERVICES**

| Situation de mes<br>comptes : pour<br>paver en ligne    | HISTORIQUE<br>DES OPÉRATIONS                                                                                                    | Voici l'historique des opérations                                                            |            |
|---------------------------------------------------------|----------------------------------------------------------------------------------------------------|----------------------------------------------------------------------------------------------|------------|
| voir 3 <sup>ème</sup> étape.                            | Il est possible de constater des écarts entre ces informations et cel<br>demande par Email dans <b>la rubrique " nous contacter ".</b> | les de votre établissement scolaire. Pour obtenir un historique détaillé complet, veuillez e | n faire la |
|                                                         | Date                                                                                                    | Détail                                                                                       | e          |
| d                                                       | 09/03/2020 - 13:00                                                                                                    | Self                                                                                         |            |
| Réserver mon<br>repas : voir<br>4 <sup>ème</sup> étape. | 06/03/2020 - 12:37                                                                                                    | Self                                                                                         | -          |
|                                                         | 05/03/2020 - 13:08                                                                                                    | Self                                                                                         | -          |
| I                                                       | 03/03/2020 - 13:15                                                                                                    | Self                                                                                         | -          |
|                                                         | 02/03/2020 - 15:58                                                                                                    | Self                                                                                         | -          |
|                                                         | 13/02/2020 - 12:42                                                                                                    | self                                                                                         | -          |
|                                                         | 11/02/2020 - 15:58                                                                                                    | Self                                                                                         | -          |
|                                                         |                                                                                                    |                                                                                              |            |
| Nous                                                    | 10/02/2020 - 15:58                                                                                                    | Self                                                                                         |            |
| Nous<br>contacter.                                      | 10/02/2020 - 15:58<br>07/02/2020 - 12:58                                                                                               | Self<br>Self                                                                                 | =          |

#### 3ÈME ÉTAPE

#### PAYER EN LIGNE

#### SUR LA PAGE D'ACCUEIL, CLIQUEZ SUR « SITUATION DE MES COMPTES » :

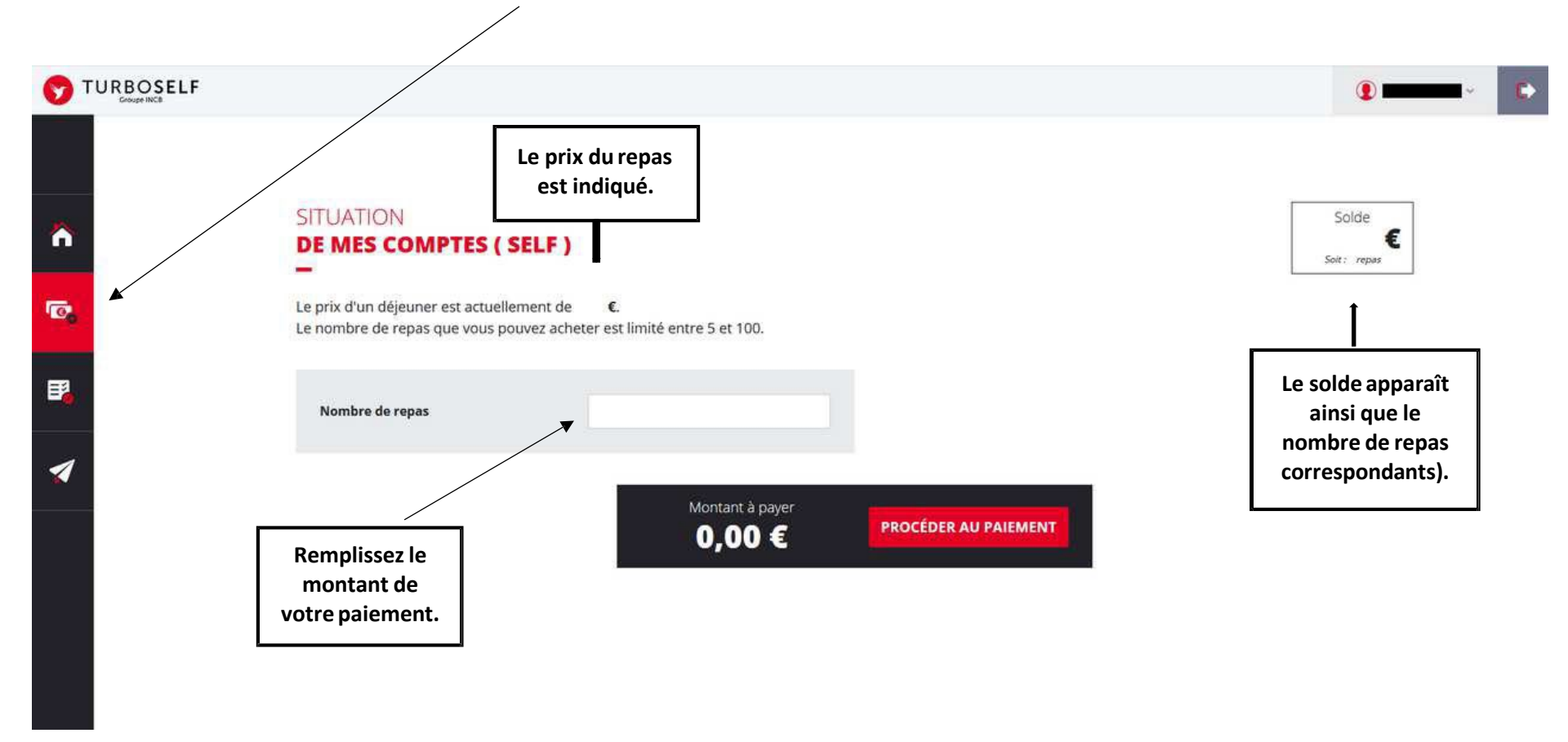

CLIQUEZ SUR PROCÉDER AU PAIEMENT.

Vous serez redirigé vers un site de paiement sécurisé.

#### 4ÈME ÉTAPE

#### **RÉSERVER SON REPAS**

**CLIQUEZICI** TURBOSELF Votre solde apparaîtici. RÉSERVER Solde estimé : **A** € **MON REPAS** 0 Sélectionnez la ou les dates auxquelles vous souhaitez réserver un repas. Si votre solde est insuffisant, vous pouvez le recharger dans la rubrique " situation de mes comptes ". Ξ¥ Je réserve Je réserve 0 LUNDI 31 AOÛT 1 MARDI 01 SEPT. 0 MERCREDI 02 SEPT. JEUDI 03 SEPT. 0 VENDREDI 04 SEPT. DIMANCHE 30 AOÛT DIMANCHE 06 SEPT: Fin de la réservation pour votre déjeuner du vendredi 28 août Semaine suivante 🕥 Vous devez cliquer sur l'icône noire qui correspond à la date du repas souhaité. Cette icône devient verte lorsque le repas est réservé.